# EQ-ROBO Programming : Sword robot

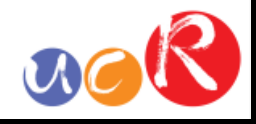

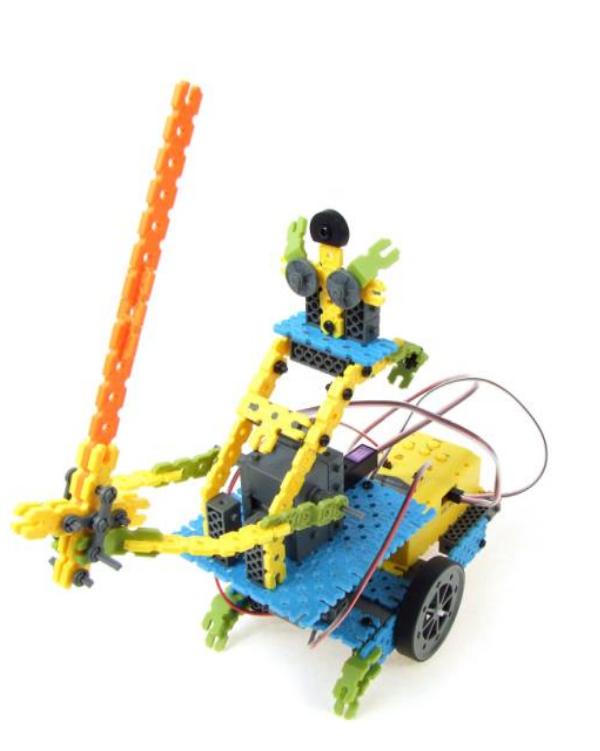

Input: Remote signal receiver Output: DC motor, Servo motor Work: Moving, waist swing and hacking

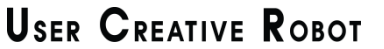

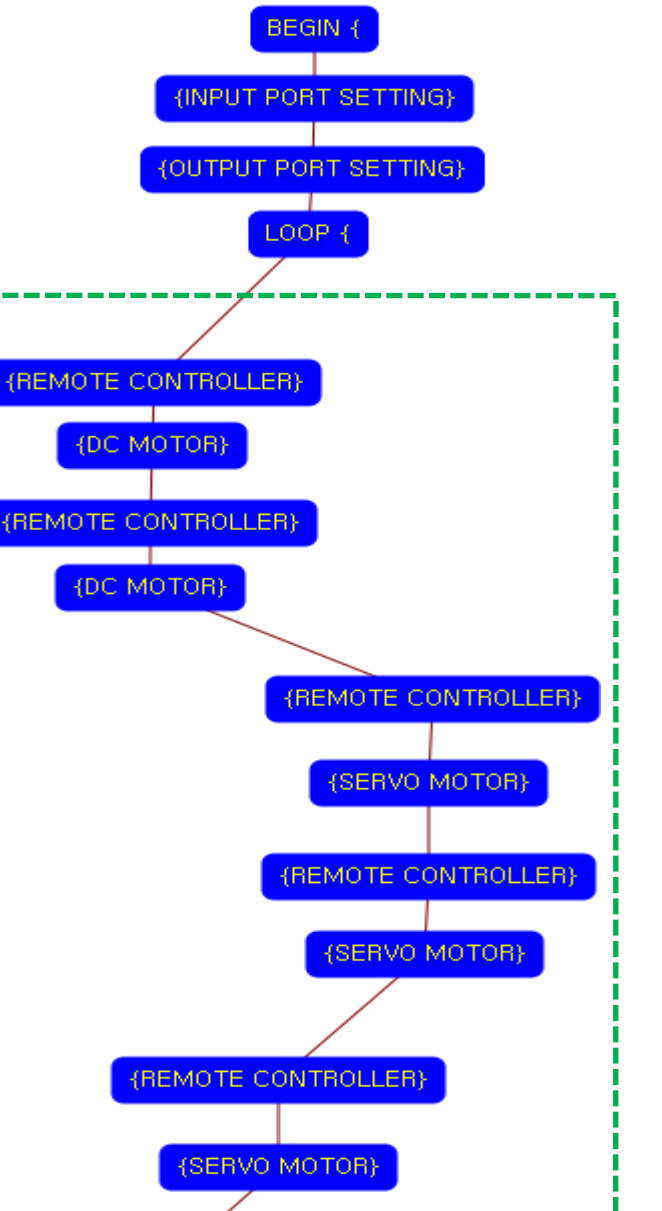

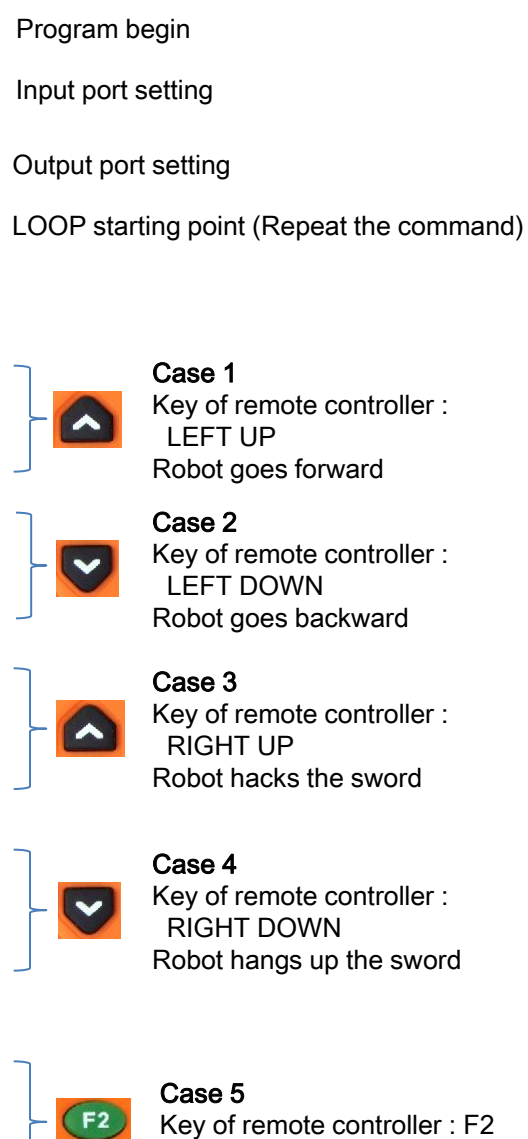

Robot faced front side

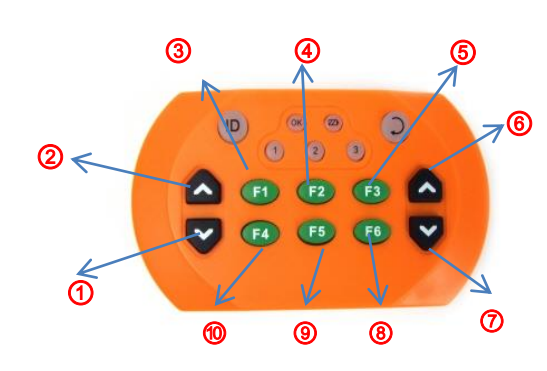

- Go backward
- ② Go forward
- 3 Swing the waist to the left side
- Swing the waist to the front side
- **6** Swing the waist to the right side
- 6 Hacking the sword
- ⑦ Hanging up the sword
- (8) Turning the right side
- Initialize the position
- Turning the left side

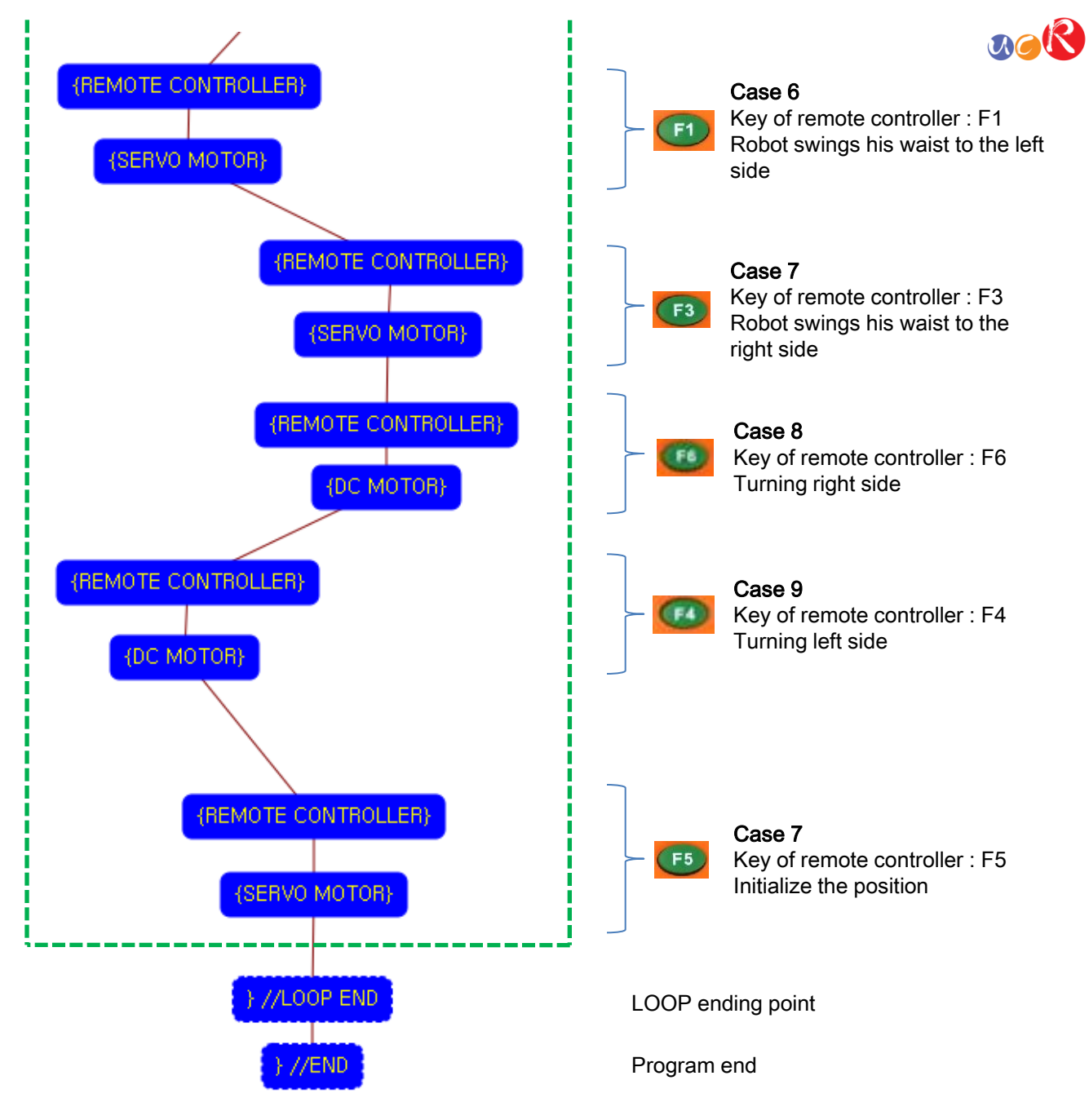

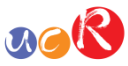

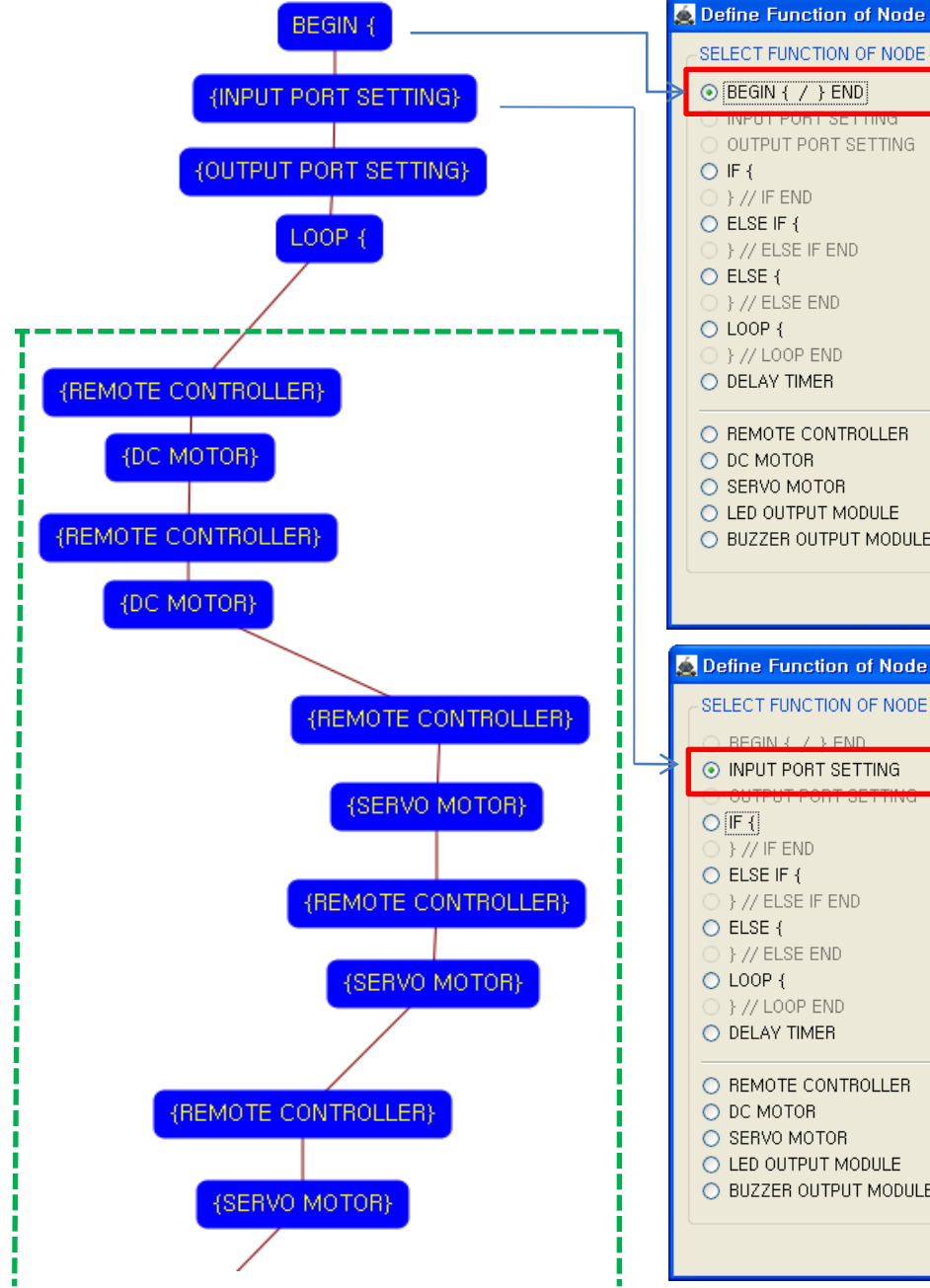

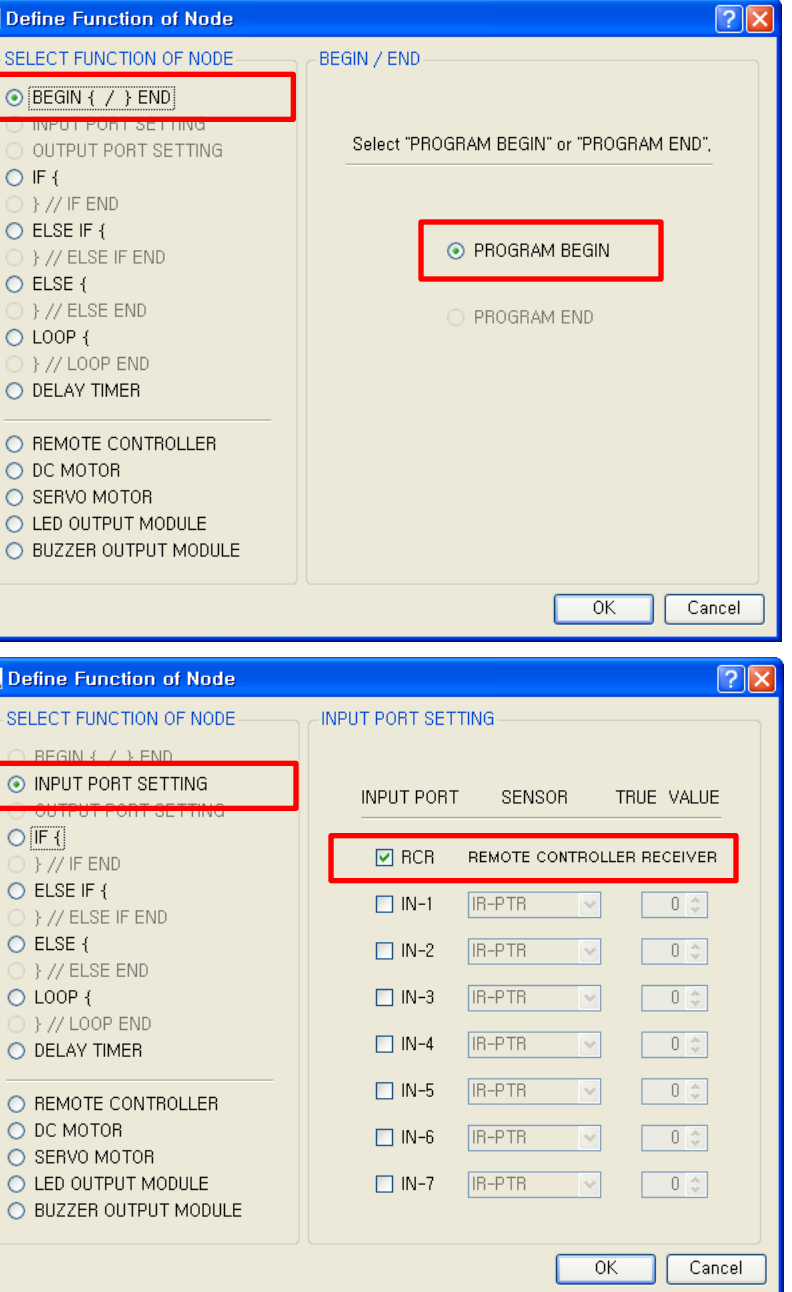

This means that program begins from hear.

You have to place this node at the first of program.

"PROGRAM END" is not active because you did not define "PROGRAM BEGIN" yet.

This model use 1 remote control receiver module as input device.

You have to connect the remote control receiver to the RCR input port of main board. And check the RCR in software to use.

If the real connection of sensors are different to the setting on software, it will make robot to wrong operation.

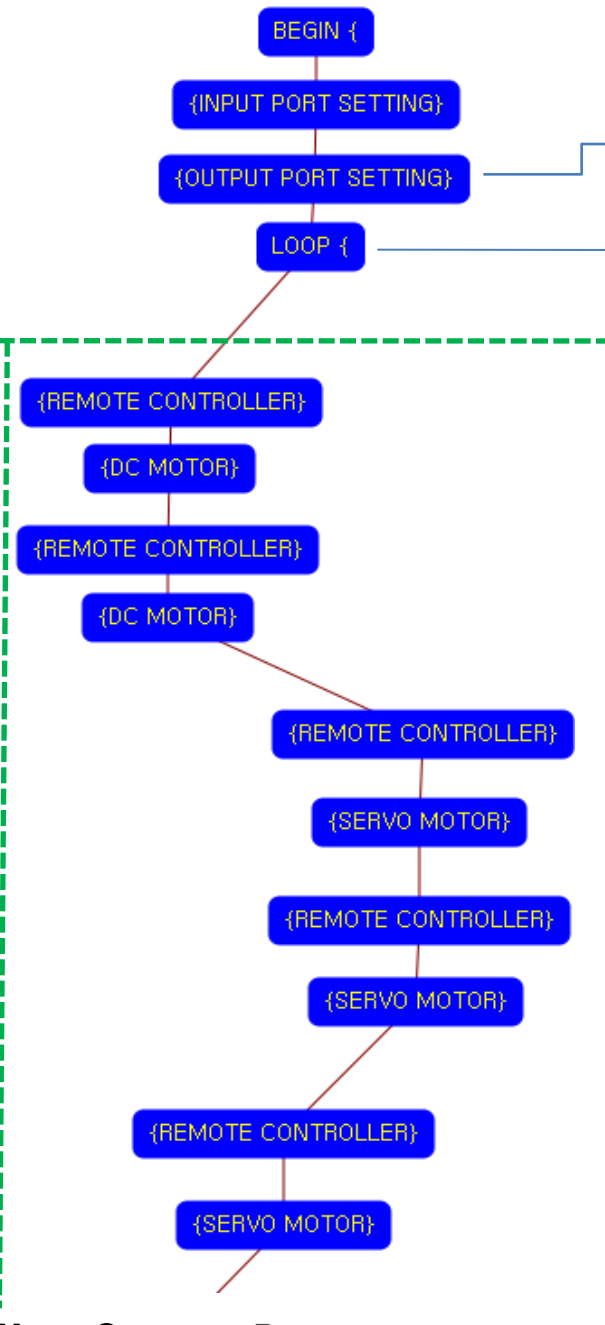

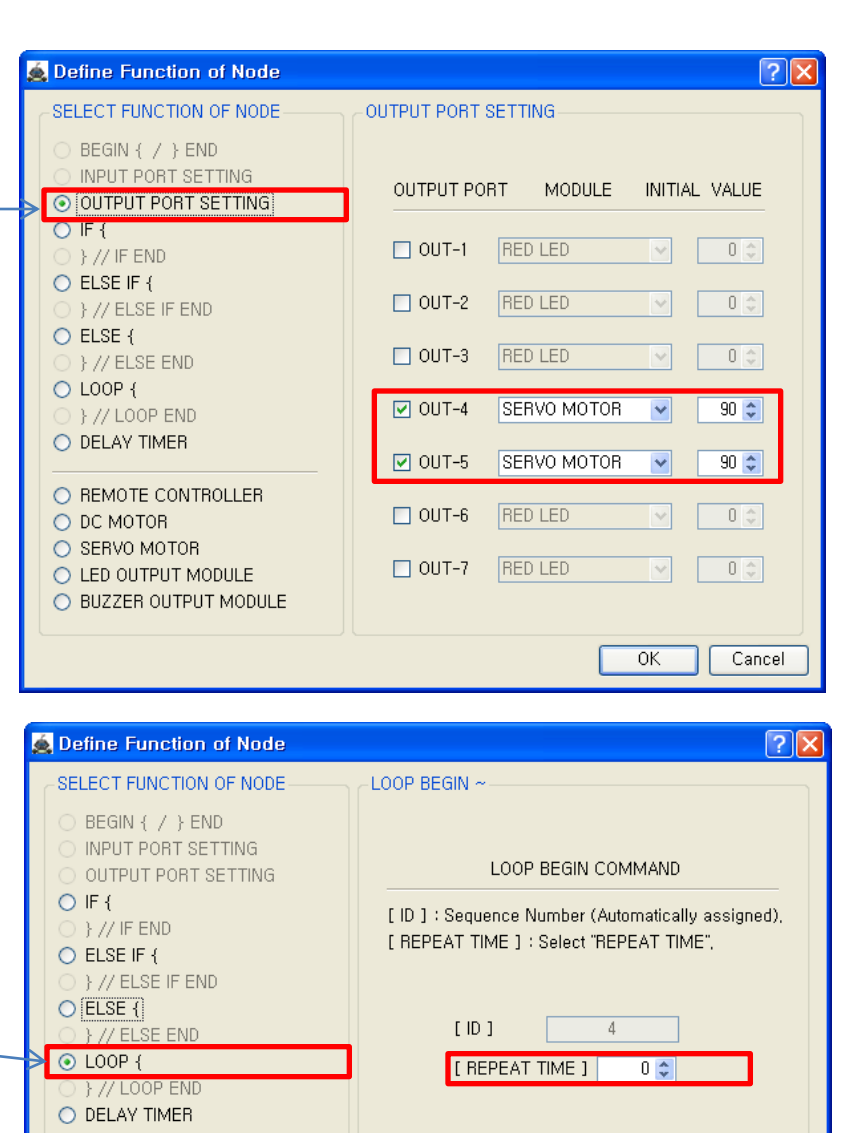

0K

Cancel

○ REMOTE CONTROLLER

O BUZZER OUTPUT MODULE

O DC MOTOR

SERVO MOTOR
 LED OUTPUT MODULE

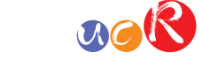

This model use 2 Servo Motor as output device.

You have to connect the ① Servo motor to the OUT-4 output port, the ② Servo motor to the OUT-5 output port of main board. The initial values of Servo motors are to be 90.

If the real connection of output modules are different to the setting on software, it will make robot to wrong operation.

LOOP command is used to repeat the commands.

"REPEAT TIME" is the repeat number you want. If you want permanent repetition, you have to set "0".

ID is automatically assigned. You have to set the same ID at "LOOP END".

Automatically assigned ID is different according to the sequence of making nodes.

USER CREATIVE ROBOT

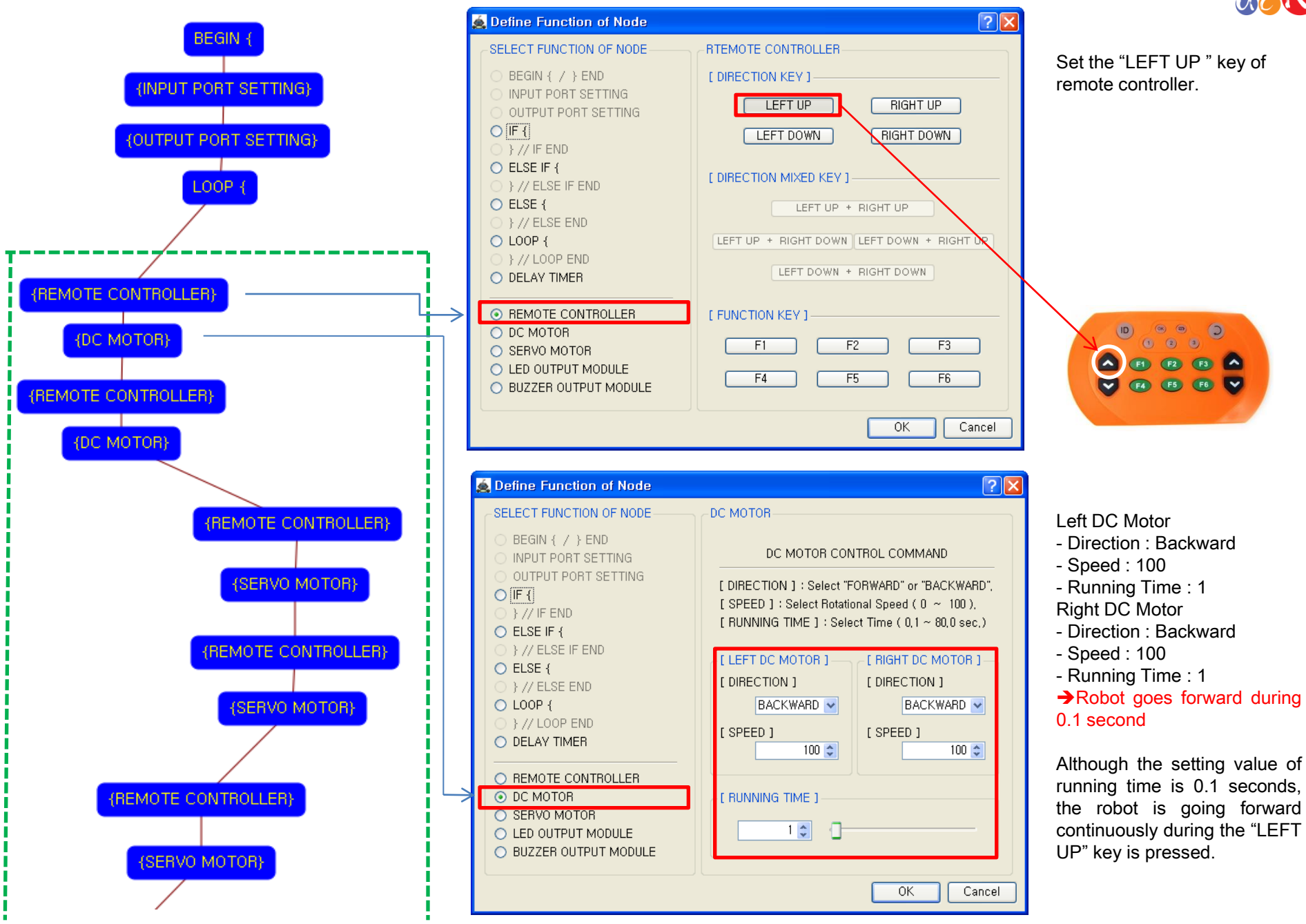

## NOR

![](_page_5_Figure_0.jpeg)

![](_page_5_Figure_1.jpeg)

![](_page_5_Figure_2.jpeg)

![](_page_5_Figure_3.jpeg)

0K

Cancel

Set the "LEFT DOWN " key of remote controller.

![](_page_5_Picture_5.jpeg)

- Left DC Motor - Direction : Forward - Speed : 100
- Running Time : 1
- Right DC Motor
- Direction : Forward
- Speed : 100
- Running Time : 1

→Robot goes backward during 0.1 second

Although the setting value of running time is 0.1 seconds, the robot is going forward continuously during the "LEFT DOWN" key is pressed.

![](_page_6_Figure_0.jpeg)

![](_page_6_Figure_1.jpeg)

| ECT FUNCTION OF NODE                                                                                                    | RTEMOTE CONTROLLER                                                                                                    |
|----------------------------------------------------------------------------------------------------|----------------------------------------------------------------------------------------------------|
| BEGIN { / } END                                                                                                    | [ DIRECTION KEY ]                                                                                                    |
| NPUT PORT SETTING                                                                                                    |                                                                                                    |
| IF {                                                                                                    |                                                                                                    |
| } // IF END                                                                                                    |                                                                                                    |
| ELSE IF {                                                                                                    | [ DIRECTION MIXED KEY ]                                                                                                    |
| ELSE {                                                                                                    | LEFT UP + BIGHT UP                                                                                                    |
| } // ELSE END                                                                                                    |                                                                                                    |
| LOOP { } //LOOP END                                                                                                    | LEFT UP + RIGHT DOWN LEFT DOWN + RIGHT UP                                                                                                    |
| DELAY TIMER                                                                                                    | LEFT DOWN + RIGHT DOWN                                                                                                    |
|                                                                                                    |                                                                                                    |
| DC MOTOR                                                                                                    |                                                                                                    |
| SERVO MOTOR                                                                                                    | F1 F2 F3                                                                                                    |
| LED OUTPUT MODULE<br>BUZZEB OUTPUT MODULE                                                                                                    | F4 F5 F6                                                                                                    |
|                                                                                                    |                                                                                                    |
|                                                                                                    | OK Cancel                                                                                                    |
|                                                                                                    |                                                                                                    |
| fine Function of Node                                                                                                    | ?×                                                                                                    |
| ECT FUNCTION OF NODE                                                                                                    |                                                                                                    |
| LECT FUNCTION OF NODE                                                                                                    | SERVO MOTOR                                                                                                    |
|                                                                                                    |                                                                                                    |
| BEGIN { / } END<br>INPUT PORT SETTING<br>OUTPUT PORT SETTING                                                                                                    | SERVO MOTOR OUTPUT PORT SERVO MOTOR ANGLE                                                                                                    |
| BEGIN { / } END<br>INPUT PORT SETTING<br>OUTPUT PORT SETTING                                                                                                    |                                                                                                    |
| BEGIN { / } END<br>INPUT PORT SETTING<br>OUTPUT PORT SETTING<br>IF {<br>} // IF END<br>ELSE IF {                                                                                                    | OUTPUT PORT SERVO MOTOR ANGLE                                                                                                    |
| BEGIN { / } END<br>INPUT PORT SETTING<br>OUTPUT PORT SETTING<br>IF {<br>} // IF END<br>ELSE IF {<br>} // ELSE IF END                                                                                                    | SERVO MOTOR<br>OUTPUT PORT SERVO MOTOR ANGLE                                                                                                    |
| BEGIN { / } END<br>INPUT PORT SETTING<br>OUTPUT PORT SETTING<br>IF {<br>} // IF END<br>ELSE IF {<br>} // ELSE IF END<br>ELSE {                                                                                                    | SERVO MOTOR<br>OUTPUT PORT SERVO MOTOR ANGLE                                                                                                    |
| BEGIN { / } END<br>INPUT PORT SETTING<br>OUTPUT PORT SETTING<br>IF {<br>} // IF END<br>ELSE IF {<br>} // ELSE IF END<br>ELSE {<br>} // ELSE END<br>LOOP {                                                                                                    | SERVO MOTOR<br>OUTPUT PORT SERVO MOTOR ANGLE                                                                                                    |
| BEGIN { / } END<br>INPUT PORT SETTING<br>OUTPUT PORT SETTING<br>IF {<br>} // IF END<br>ELSE IF {<br>} // ELSE IF END<br>ELSE {<br>} // ELSE END<br>LOOP {<br>} // LOOP END                                                                                                    | SERVO MOTOR         OUTPUT PORT         SERVO MOTOR ANGLE         OUT-1         OC         OUT-2         OC         OUT-3         OC         VOUT-4                                                                                      |
| BEGIN { / } END<br>INPUT PORT SETTING<br>OUTPUT PORT SETTING<br>IF {<br>} // IF END<br>ELSE IF {<br>} // ELSE IF END<br>ELSE {<br>} // ELSE END<br>LOOP {<br>} // LOOP END<br>DELAY TIMER                                                                                                    | SERVO MOTOR         OUTPUT PORT       SERVO MOTOR ANGLE         OUT-1       0 0         OUT-2       0 0         OUT-3       0 0         OUT-4       170 0         OUT-5       0 0                                                        |
| BEGIN { / } END<br>INPUT PORT SETTING<br>OUTPUT PORT SETTING<br>IF {<br>} // IF END<br>ELSE IF {<br>} // ELSE IF END<br>ELSE {<br>} // ELSE END<br>LOOP {<br>} // LOOP END<br>DELAY TIMER<br>REMOTE CONTROLLER                                                                                               | SERVO MOTOR         OUTPUT PORT       SERVO MOTOR ANGLE         OUT-1       0 \$         OUT-2       0 \$         OUT-3       0 \$         OUT-4       170 \$         OUT-5       0 \$                                                   |
| BEGIN { / } END<br>INPUT PORT SETTING<br>OUTPUT PORT SETTING<br>IF {<br>} // IF END<br>ELSE IF {<br>} // ELSE IF END<br>ELSE {<br>} // ELSE END<br>LOOP {<br>} // LOOP END<br>DELAY TIMER<br>REMOTE CONTROLLER<br>DC MOTOR                                                                                   | SERVO MOTOR         OUTPUT PORT       SERVO MOTOR ANGLE         OUT-1       0 ©         OUT-2       0 ©         OUT-3       0 ©         OUT-4       170 ©         OUT-5       0 ©         OUT-6       0 ©                                |
| BEGIN { / } END<br>INPUT PORT SETTING<br>OUTPUT PORT SETTING<br>IF {<br>} // IF END<br>ELSE IF {<br>} // ELSE IF END<br>ELSE {<br>} // ELSE END<br>LOOP {<br>} // LOOP END<br>DELAY TIMER<br>REMOTE CONTROLLER<br>DC MOTOR<br>SERVO MOTOR<br>LED QUITPUT MODIUE                                              | SERVO MOTOR         OUTPUT PORT       SERVO MOTOR ANGLE         OUT-1       0 0 0         OUT-2       0 0 0         OUT-3       0 0 0         OUT-4       170 0         OUT-5       0 0         OUT-6       0 0                          |
| BEGIN { / } END<br>INPUT PORT SETTING<br>OUTPUT PORT SETTING<br>IF {<br>} // IF END<br>ELSE IF {<br>} // ELSE IF END<br>ELSE {<br>} // ELSE END<br>LOOP {<br>} // LOOP END<br>DELAY TIMER<br>REMOTE CONTROLLER<br>DC MOTOR<br>SERVO MOTOR<br>LED OUTPUT MODULE<br>BUZZER OUTPUT MODULE                       | SERVO MOTOR         OUTPUT PORT       SERVO MOTOR ANGLE         OUT-1       0 \$         OUT-2       0 \$         OUT-3       0 \$         OUT-4       170 \$         OUT-5       0 \$         OUT-6       0 \$         OUT-7       0 \$ |
| BEGIN { / } END<br>INPUT PORT SETTING<br>OUTPUT PORT SETTING<br>IF {<br>} // IF END<br>ELSE IF {<br>} // ELSE IF END<br>ELSE {<br>} // ELSE END<br>LOOP {<br>} // LOOP END<br>DELAY TIMER<br>REMOTE CONTROLLER<br>DC MOTOR<br>SERVO MOTOR<br>LED OUTPUT MODULE<br>BUZZER OUTPUT MODULE                       | SERVO MOTOR         OUTPUT PORT         SERVO MOTOR ANGLE         OUT-1         OC         OUT-2         OC         OUT-3         OC         OUT-4         OC         OUT-5         OC         OUT-6         OC         OUT-7            |
| BEGIN { / } END<br>INPUT PORT SETTING<br>OUTPUT PORT SETTING<br>UTPUT PORT SETTING<br>IF {<br>} // IF END<br>ELSE IF {<br>} // ELSE IF END<br>ELSE {<br>} // ELSE END<br>LOOP {<br>} // LOOP END<br>DELAY TIMER<br>REMOTE CONTROLLER<br>DC MOTOR<br>SERVO MOTOR<br>LED OUTPUT MODULE<br>BUZZER OUTPUT MODULE | SERVO MOTOR         OUTPUT PORT         SERVO MOTOR ANGLE         OUT-1         OUT-2         OUT-2         OUT-3         OUT-4         170         OUT-5         OQ         OUT-6         OUT-7         OK                              |

![](_page_6_Picture_3.jpeg)

Set the "RIGHT UP " key of

If the "RIGHT UP" key is pressed, the ① servo motor on OUT-4 port sets to the 170 degree.

This make the sword is hacking to the downside. (If the servo motor assembly is different with the assembly manual, the servo motor operation is different also)

![](_page_7_Figure_0.jpeg)

| U | SER | CREATIVE |  |
|---|-----|----------|--|
|---|-----|----------|--|

| 🙇 Define Function of Node                                                                                                    |                                                                                                    |
|----------------------------------------------------------------------------------------------------|----------------------------------------------------------------------------------------------------|
| SELECT FUNCTION OF NODE<br>BEGIN { / } END<br>INPUT PORT SETTING<br>OUTPUT PORT SETTING<br>[F]<br>}// IF END<br>ELSE IF {<br>}// ELSE IF END<br>ELSE {<br>}// ELSE END<br>LOOP {<br>}// LOOP END<br>DELAY TIMER | RTEMOTE CONTROLLER<br>[ DIRECTION KEY ]<br>LEFT UP<br>RIGHT UP<br>LEFT DOWN<br>RIGHT DOWN<br>[ DIRECTION MIXED KEY ]<br>LEFT UP + RIGHT UP<br>LEFT UP + RIGHT DOWN + RIGHT UP<br>LEFT DOWN + RIGHT DOWN |
| REMOTE CONTROLLER      DC MOTOR      SERVO MOTOR      LED OUTPUT MODULE      BUZZER OUTPUT MODULE                                                                                                    | [ FUNCTION KEY ]<br>F1 F2 F3<br>F4 F5 F6<br>OK Cancel                                                                                                    |
| A Define Function of Node                                                                                                    | ? 🗙                                                                                                    |
| SELECT FUNCTION OF NODE                                                                                                    |                                                                                                    |

| Denne i unction of node                                        |               |                                         |
|----------------------------------------------------------------|---------------|-----------------------------------------|
| SELECT FUNCTION OF NODE                                        | SERVO MOTOR   |                                         |
| BEGIN { / } END     INPUT PORT SETTING     OUTPUT PORT SETTING | OUTPUT PORT S | ERVO MOTOR ANGLE                        |
| [F {         // IF END         // IF END                       | OUT-1         | 0 😂                                     |
| ELSE IF {         // ELSE IF END         // ELSE IF END        | OUT-2         | 0 🗘 🗌                                   |
| ELSE {         // ELSE END         // ELSE END                 | OUT-3         | 0 🗘                                     |
| C LUOP { } // LOOP END                                         | ☑ OUT-4       | 90 🛊                                    |
| O DELAY TIMER                                                  | 🗌 OUT-5       | 0 🗢 🗌 ————————————————————————————————— |
| REMOTE CONTROLLER     DC MOTOR                                 | OUT-6         | 0 🗢 🗌 ————————————————————————————————— |
| SERVO MOTOR                                                    | OUT-7         |                                         |
| O BUZZER OUTPUT MODULE                                         |               |                                         |
|                                                                |               |                                         |
|                                                                |               |                                         |

#### Set the "RIGHT DOWN " key of remote controller

**N** 

![](_page_7_Picture_5.jpeg)

If the "RIGHT DOWN" key is pressed, the ① servo motor on OUT-4 port sets to the 90 degree.

This make the sword is hanging up.

(If the servo motor assembly is different with the assembly manual, the servo motor operation is different also)

![](_page_8_Figure_0.jpeg)

![](_page_8_Figure_1.jpeg)

OUT-1

OUT-2

OUT-3

🔲 OUT-4

OUT-5

OUT-6

OUT-7

00

0 0

0 0

0 0

90 😂 🗠

0 0

0 0

0K

Cancel

OUTPUT PORT SETTING

○ IF {

) } // IF END

) } // ELSE IF END

) } // ELSE END

} // LOOP END
DELAY TIMER

○ REMOTE CONTROLLER

LED OUTPUT MODULE
 BUZZER OUTPUT MODULE

○ ELSE IF {

○ ELSE {

LOOP {

DC MOTOR
 SERVO MOTOR

![](_page_8_Picture_3.jpeg)

If the "F2" key is pressed, the ② servo motor on OUT-5 port sets to the 90 degree.

This make the robot face tot the front side.

(If the servo motor assembly is different with the assembly manual, the servo motor operation is different also)

![](_page_9_Figure_0.jpeg)

![](_page_9_Figure_1.jpeg)

RTEMOTE CONTROLLER

LEFT UP

LEFT DOWN

LEFT UP + RIGHT UP

LEFT UP + RIGHT DOWN LEFT DOWN + RIGHT UP

LEFT DOWN + RIGHT DOWN

F2

[ DIRECTION MIXED KEY ]

[FUNCTION KEY]

F1

[ DIRECTION KEY ]

🙇 Define Function of Node

BEGIN { / } END

○ IF {

○ ELSE {

) } // IF END
ELSE IF {

} // ELSE IF END

) // ELSE END
LOOP {

} // LOOP END

REMOTE CONTROLLER

○ LED OUTPUT MODULE

O DELAY TIMER

O DC MOTOR

SERVO MOTOR

SELECT FUNCTION OF NODE

INPUT PORT SETTING

OUTPUT PORT SETTING

Set the "F1" key of remote controller.

?×

RIGHT UP

RIGHT DOWN

F3

![](_page_9_Picture_3.jpeg)

If the "F1" key is pressed, the ② servo motor on OUT-5 port sets to the 180 degree.

This make the robot swing his waist to the left side. (If the servo motor assembly is different with the assembly manual, the servo motor operation is different also)

USER CREATIVE ROBOT

![](_page_10_Figure_0.jpeg)

Set the "F3" key of remote controller.

![](_page_10_Picture_2.jpeg)

If the "F3" key is pressed, the ② servo motor on OUT-5 port sets to the 0 degree.

This make the robot swing his waist to the right side. (If the servo motor assembly is different with the assembly manual, the servo motor operation is different also)

![](_page_11_Figure_0.jpeg)

![](_page_11_Figure_2.jpeg)

![](_page_11_Figure_3.jpeg)

Left DC Motor - Direction : Forward

ID

- Speed : 100
- Running Time : 1
- **Right DC Motor**
- Direction : Backward
- Speed : 100
- Running Time : 1

→Robot spins right during 0.1 second

Although the setting value of running time is 0.1 seconds, is the robot turnina continuously during the "F6" key is pressed.

![](_page_11_Picture_14.jpeg)

Set the "F6" key of remote controller.

() () () () () ()

3

![](_page_12_Figure_0.jpeg)

🙇 De

○○

USER CREATIVE ROBOT

| Define Function of Node                                                                                                    |                                                                                                    |                                        |
|----------------------------------------------------------------------------------------------------|----------------------------------------------------------------------------------------------------|----------------------------------------|
| SELECT FUNCTION OF NODE<br>BEGIN { / } END<br>INPUT PORT SETTING<br>OUTPUT PORT SETTING<br>F {<br>} // IF END<br>ELSE IF {<br>} // ELSE IF END<br>ELSE {<br>} // ELSE END<br>LOOP {<br>} // LOOP END<br>DELAY TIMER | RTEMOTE CONTROLLER [ DIRECTION KEY ] LEFT UP RIGHT UP LEFT DOWN RIGHT DOWN [ DIRECTION MIXED KEY ] LEFT UP + RIGHT UP LEFT UP + RIGHT DOWN LEFT DOWN + RIGHT UP LEFT DOWN + RIGHT DOWN | Set the "F4" key of remote controller. |
| <ul> <li>REMOTE CONTROLLER</li> <li>DC MOTOR</li> <li>SERVO MOTOR</li> <li>LED OUTPUT MODULE</li> <li>BUZZER OUTPUT MODULE</li> </ul>                                                                               | [ FUNCTION KEY ]<br>F1 F2 F3<br>F4 F5 F6<br>OK Cancel                                                                                                    |                                        |

| Define Function of Node                                                                                                    | ? 🛽                                                                                                    | ] |
|----------------------------------------------------------------------------------------------------|----------------------------------------------------------------------------------------------------|---|
| SELECT FUNCTION OF NODE                                                                                                    | DC MOTOR                                                                                                    |   |
| <ul> <li>BEGIN { / } END</li> <li>INPUT PORT SETTING</li> <li>OUTPUT PORT SETTING</li> <li>IF {</li> <li>} // IF END</li> <li>ELSE IF {</li> </ul> | DC MOTOR CONTROL COMMAND<br>[ DIRECTION ] : Select "FORWARD" or "BACKWARD",<br>[ SPEED ] : Select Rotational Speed ( 0 ~ 100 ),<br>[ RUNNING TIME ] : Select Time ( 0,1 ~ 80,0 sec.) |   |
| <ul> <li>} // ELSE IF END</li> <li>ELSE {</li> <li>} // ELSE END</li> <li>LOOP {</li> <li>} // LOOP END</li> <li>DELAY TIMER</li> </ul>            | [LEFT DC MOTOR] [RIGHT DC MOTOR]<br>[DIRECTION] [DIRECTION]<br>BACKWARD<br>[SPEED] [SPEED]<br>100<br>100<br>100<br>100<br>100<br>100<br>100<br>100                                   |   |
| REMOTE CONTROLLER     DC MOTOR     SERVO MOTOR     LED OUTPUT MODULE     BUZZER OUTPUT MODULE                                                      |                                                                                                    |   |
|                                                                                                    | OK Cancel                                                                                                    | J |

Left DC Motor

- Direction : Backward
- Speed : 100
- Running Time : 1
- Right DC Motor
- Direction : Forward
- Speed : 100
- Running Time : 1

→Robot spins left during 0.1 second

Although the setting value of running time is 0.1 seconds, robot is turning the continuously during the "F4" key is pressed.

![](_page_12_Picture_14.jpeg)

![](_page_13_Figure_0.jpeg)

| User | CREATIVE | <b>R</b> овот |
|------|----------|---------------|
|------|----------|---------------|

| SELECT FUNCTION OF NODE BEGIN { / } END INPUT PORT SETTING OUTPUT PORT SETTING F[ }// IF END ELSE IF { }// ELSE IF END ELSE { }// ELSE END LOOP { }// LOOP END DELAY TIMER R R REMOTE CONTROLLER DC MOTOR ELED OUTPUT MODULE BUZZER OUTPUT MODULE C BUZZER OUTPUT MODULE C BUZZER OUTPUT BUZZER OUTPUT BUZZER OUTPUT BUZZER OUTPUT BUZZER OUTPUT BUZZER OUTPUT BUZZER OUTPUT BUZZER OUTPUT BUZZER OUTP | RTEMOTE CONTROLLER<br>[ DIRECTION KEY ]<br>LEFT UP RIGHT UP<br>LEFT DOWN RIGHT DOWN<br>[ DIRECTION MIXED KEY ]<br>LEFT UP + RIGHT UP<br>LEFT UP + RIGHT DOWN LEFT DOWN + RIGHT UP<br>LEFT DOWN + RIGHT DOWN<br>[ FUNCTION KEY ]<br>F1 F2 F3<br>F4 F5 E6 | Set the "F5" key of remote controller.                                                                                                    |
|----------------------------------------------------------------------------------------------------|----------------------------------------------------------------------------------------------------|----------------------------------------------------------------------------------------------------|
| Define Function of Node SELECT FUNCTION OF NODE BEGIN { / } END INPUT PORT SETTING OUTPUT PORT SETTING OITPUT PORT SETTING OITPUT PORT SE                                                                                                    | OK       Cancel         ? X         SERVO MOTOR         OUTPUT PORT         OUT-1         0 0         OUT-2         0 0         OUT-3         0 0         OUT-4         90 0         OUT-5         90 0         OUT-6                                   | If the "F5" key is pressed, the<br>robot is initialized the position.<br>(If the servo motor assembly<br>is different with the assembly<br>manual, the servo motor<br>operation is different also) |
| O BUZZER OUTPUT MODULE                                                                                                    | OK Cancel                                                                                                    |                                                                                                    |

🙇 Define Function of Node

# **NOR**

?×

![](_page_14_Picture_0.jpeg)

![](_page_14_Figure_1.jpeg)

The end point of "LOOP {" repetition command.

You have to assigned the ID of paired "LOOP {" repetition command.

(It is necessary to know that which "LOOP {" among the many "LOOP {" repetition commands in program.

This means that program ends hear.

You have to place this node at the end of program.

"PROGRAM BEGIN" is not active because you already define at the program.

To run the robot, it is necessary to download the program into the robot. (Refer to download manual)